# e-TAX償却資産

# PCリプレース手順書

当手順書は、<u>e-TAX償却資産</u>を利用するパソコン(PC)をリプレースする(他のPCへデータを 移行する)ための手順書です。

> 株式会社TKC システム開発研究所

- I 概要
- 1. 所要時間

約1時間

#### 2. 作業に必要なもの

- (1) e-TAX 償却資産のインストールガイド (PDFファイル)
- (2) e-TAX償却資産のISOイメージファイル (ETAXSYOKYAKUXXXX.iso)
- (3) e-TAX 償却資産プロダクトキー通知書(PDFファイル)
- (注) 1. インストールガイドは、e-TAX償却資産 ISOイメージファイルに格納されています。
   [(仮想ドライブ):¥インストールガイド.pdf]
  - 2. プロダクトキーは、e-TAX償却資産を新規ご注文された際に、電子メールにて送付して おります。

#### 3. 作業の流れ

| (1) 旧 P C の e - T A X 償却資産のデータをバックアップ | プする。 ・・・・・・・・・・・・・・・・・・・・・・・ | 3頁   |
|---------------------------------------|------------------------------|------|
| (2)新PCへe-TAX償却資産をインストールする。            |                              | 5頁   |
| (3)旧PCのバックアップデータを新PCへ復元する。            |                              | 11 頁 |
| (4)新PCでe-TAX償却資産のデータを確認する。            | •••••                        | 13 頁 |

#### Ⅱ 詳細

#### 1. 旧PCの e-TAX償却資産のデータをバックアップする

①「e-TAX償却資産」を起動します。

スタートメニューの 「すべてのアプリ」を選択し、「TKC システム」内の「e-TAX償却資産」 を選択し、起動します。

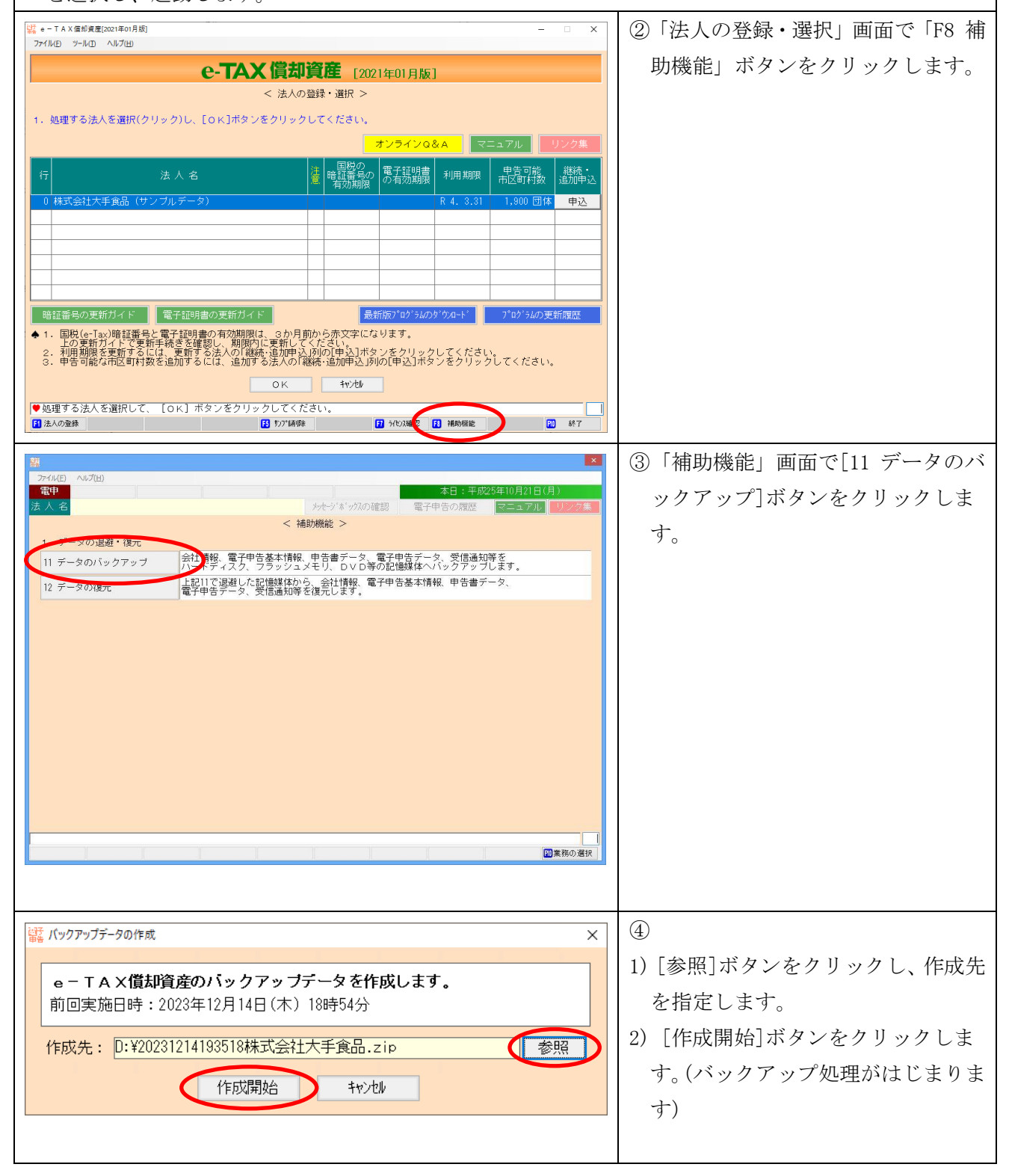

| /±+2                                                                                                    | ⑤バックアップが正常終了すると、左                                                                                                    |
|----------------------------------------------------------------------------------------------------|----------------------------------------------------------------------------------------------------|
|                                                                                                    | シアン・シーン・シーン・シーー                                                                                                    |
| 1 バックアップは正常に終了しました。                                                                                                    | で「OK」ボタンをカリック」ます                                                                                                    |
|                                                                                                    | $C_{C}[OK]$ $M \neq 2 \neq 2 \neq 2 \neq 2 \neq 2 \neq 2 \neq 3 = 2 \neq 3 = 2 \neq 3 = 2 \neq 3 = 2 \neq 3 \neq 3 \neq 3 \neq 3 \neq 3 \neq 3 \neq 3 \neq 3 \neq 3 \neq$ |
|                                                                                                    |                                                                                                    |
|                                                                                                    | ※複数の法人を登録している場合は、                                                                                                    |
|                                                                                                    | <u>指定した作成先に各法人ごとにバッ</u>                                                                                                    |
|                                                                                                    | <u>クアップファイルが作成されている</u>                                                                                                    |
|                                                                                                    | ことを確認してください。                                                                                                    |
| ₩×                                                                                                    | ⑥ [F10 業務の選択]ボタンをクリッ                                                                                                    |
| 7/1/LE ∧NF7(H)<br><b>常中</b><br>★ ↓ タ<br>★ ↓ タ<br>★ ↓ タ                                                                                              | クします。                                                                                                    |
| 25 / 26                                                                                                    |                                                                                                    |
| 1. データの退産・復元     11 データの近差・復元     11 データのバックアップ     ハードディスク、フラッシュメモリ、DVD等の記憶媒体へバックアップします。                                                           |                                                                                                    |
| 12 データの復元 上記11で退避した記憶媒体から、会社情報、電子申告基本情報、申告書データ、<br>電子申告データ、受信通知等を復元します。                                                                             |                                                                                                    |
|                                                                                                    |                                                                                                    |
|                                                                                                    |                                                                                                    |
|                                                                                                    |                                                                                                    |
|                                                                                                    |                                                                                                    |
|                                                                                                    |                                                                                                    |
|                                                                                                    |                                                                                                    |
|                                                                                                    |                                                                                                    |
|                                                                                                    |                                                                                                    |
|                                                                                                    |                                                                                                    |
|                                                                                                    |                                                                                                    |
|                                                                                                    | ⑦[F10 終了]を選択し、 e - T A X 償                                                                                                    |
| e-TAX 償却資產 [2021年01月版]                                                                                                    | 却資産を終了します。                                                                                                    |
| < 法人の登録・選択 >                                                                                                    |                                                                                                    |
| 1. 処理する広人を連訳(ワリック)し、LUKJ/Nメンをクリックしてくたさい。<br>オンラインQ&A マニュアル リンク集                                                                                     | 以上でバックアップ処理は終了です。                                                                                                    |
| 行 法人名 達 喧烈のの電子証明書 利用期限 男告可能 継続・<br>・<br>市区町村家 追加申込                                                                                                  |                                                                                                    |
| 0 株式会社大手食品(サンプルデータ)     イロングレデータ)     R 4. 3.31     1,900 団体     申込                                                                                 |                                                                                                    |
|                                                                                                    |                                                                                                    |
|                                                                                                    |                                                                                                    |
|                                                                                                    |                                                                                                    |
| 暗証番号の更新ガイド 電子証明書の更新ガイド 易新版7*ロゲラムのダウムート 7*ロゲラムの更新履歴  ◆ 1. 甲税(e-Tax)暗証番号と電子証明書の有効期限は、3か月前から赤文字になります。                                                  |                                                                                                    |
| 上の更新カイドで更新手続きを確認し、期期内に更新してください。<br>2、利用期限を更新するには、更新する法人の「継続・追加申込」所の[申込]ボタンをクリックしてください。<br>3、申告可能な市区町村数を追加するには、追加する法人の「継続・追加申込」所の[申込]ボタンをクリックしてください。 |                                                                                                    |
| 0K #1/2b/                                                                                                    |                                                                                                    |
| ●処理する法人を選択して、[OK]ボタンをクリックしてください。<br>③ 法への登録                                                                                                    |                                                                                                    |
|                                                                                                    |                                                                                                    |
|                                                                                                    |                                                                                                    |

### 2. 新PCへ ө-ТАХ償却資産をインストールする

※インストールガイドにインストール時の注意事項等を記載してあります。事前にご確認ください。

(1) インストールメニューを表示します。

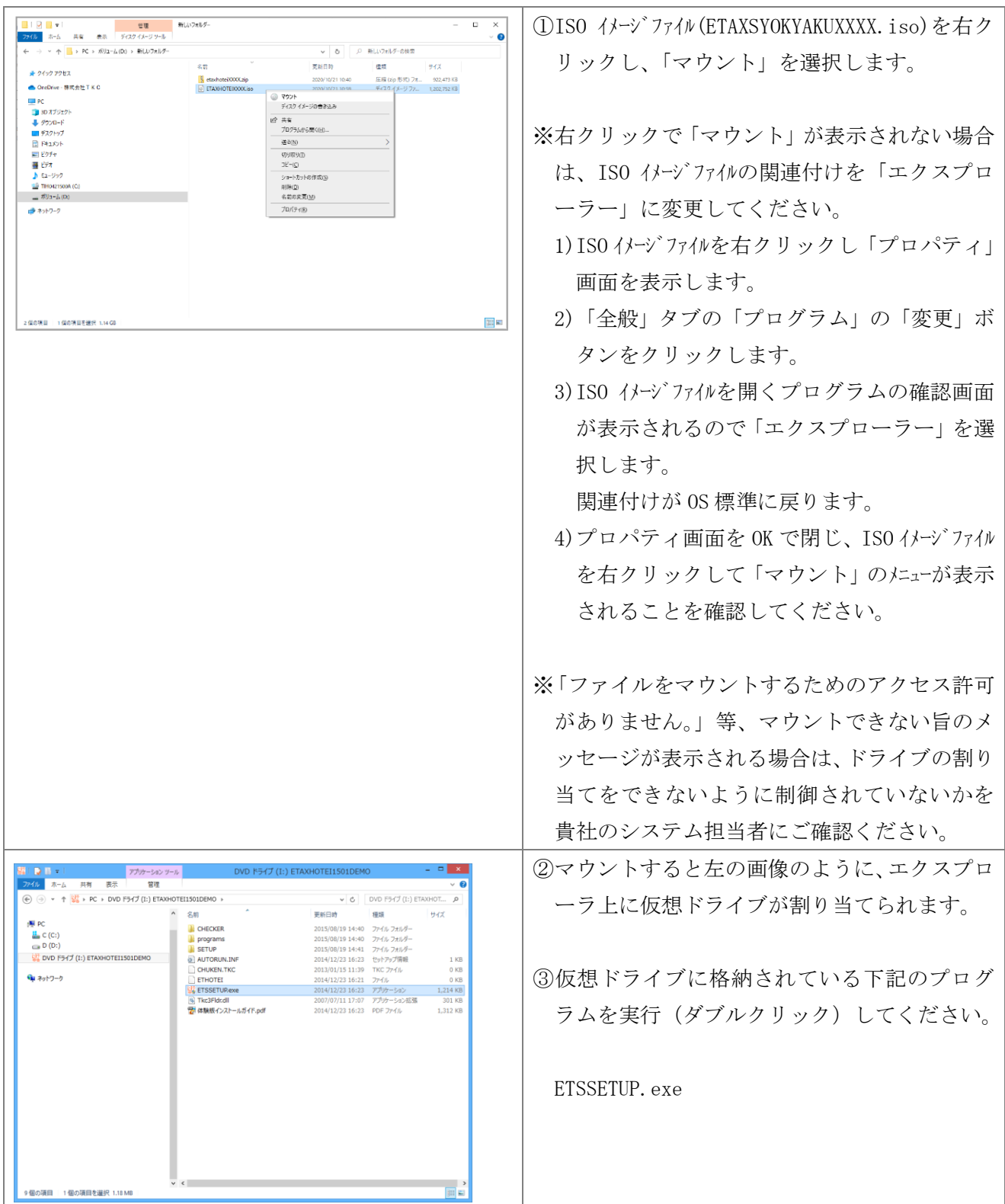

| ○○○○○○○○○○○○○○○○○○○○○○○○○○○○○○○○○○○○ | ×                                                                                                    | ④七の画面がま示されます |
|--------------------------------------|----------------------------------------------------------------------------------------------------|--------------|
| ファイル(F) ツール(T)                       | ~                                                                                                    |              |
| e-1                                  | AX償却資産                                                                                                    |              |
| 【e-TAX慣却資産の登録】                       | インストールガイドの表示(PDF)                                                                                                    |              |
| 1. PCチェッカーによる<br>システム動作環境の確認         | パソコンのスペックを事前に確認します。<br>(1) パソコンのスペック確認<br>(2) OSの設定確認                                                                                                    |              |
| <b>•</b>                             |                                                                                                    |              |
| 2.e-TAX償却資産の登録・更新                    | e - TAX指却変在を登録します。<br>新規登録時間に以下のミドルウェアも同時に登録されます。<br>(1) Microsoft .NET Framework3.5 SP1、4.6.1<br>(2) SQL Server Express Edition (TRO)次時用) SQLSorver<br>(登録済のSQL Serverの)(デジョン:本登録) 夏気再子量    |              |
| <b>•</b>                             |                                                                                                    |              |
| 🎔 パソコンを再起動した後、再度インスト                 | ールメニューを起動し、以下の処理を行ってください。                                                                                                    |              |
| ▼                                    |                                                                                                    |              |
| 3. データベースの登録                         | e − T A X 償却資産で使用するデータベースを<br>作成します。                                                                                                    |              |
| <b>•</b>                             |                                                                                                    |              |
| 4. ブロキシの設定・ブロダクトキーの登録                | <ul> <li>(1) ブロキシサーバーの設定(TISC接続用)</li> <li>(2) ブロキシサーバーの設定(地方税ポー加以及接続用)</li> <li>(3) ブロダンドーの登定(地方税ポー加以及は接続用)</li> <li>(3) ブロダンドーの登録(注)</li> <li>(注) TISCは、TKCパク・ネット・サービスセックの略称です。</li> </ul> |              |
|                                      | <b>閉じる</b>                                                                                                    |              |
|                                      |                                                                                                    |              |

# (2) インストールメニューに沿ってセットアップします。

| 675 e − TAX信却資産の登録                                                                   |                                                                                                    |                                                                              | ×                                                     | ① [1. PCチェッカーによるシステム動作環境  |
|--------------------------------------------------------------------------------------|----------------------------------------------------------------------------------------------------|------------------------------------------------------------------------------|-------------------------------------------------------|---------------------------|
| ファイル(F) ツール(T)                                                                       | TAX償却資産                                                                                                    |                                                                              |                                                       | の確認「ボタンを選択」ます             |
|                                                                                      |                                                                                                    | A.71. 1.57                                                                   |                                                       |                           |
| (e- IAVIA ALOUSKI                                                                    | メリコンのスペックを事前                                                                                                 | 1フストニルガ1F<br>に確認します。                                                         | ·の表示(PDF)                                             |                           |
| <ul> <li>1. PCチェッカーによる</li> <li>システム動作環境の確認</li> </ul>                               | (1)パンコンのスペック確<br>(2)OSの設定確認                                                                                  | 2                                                                            |                                                       |                           |
|                                                                                      |                                                                                                    |                                                                              |                                                       |                           |
| 2.e-TAX償却資産の登録・更新                                                                    | e - T A X慣却資産を登録<br>新規登録時に以下のミドル<br>(1) Microsoft .NET Frame<br>(2) SOL Server Express E<br>【登録済のSOL Serverの | :します。<br>:ウェアも同時に登録さ<br>work3.5 SP1、4.6.1<br>:dition(TKCジステム専用<br>Dバージョン:未登録 | されます。<br> ) <mark>SQLServer</mark><br>  <b>] 更新手順</b> |                           |
| ▼                                                                                    |                                                                                                    |                                                                              |                                                       |                           |
| ♥ パソコンを再起動した後、再度インスト                                                                 | ールメニューを起動し、                                                                                                  | 以下の処理を行っ⊺                                                                    | てください。                                                |                           |
| <b>•</b>                                                                             |                                                                                                    |                                                                              |                                                       |                           |
| 3. データベースの登録                                                                         | e − T A X償却資産で使用<br>作成します。                                                                                   | するデータベースを                                                                    |                                                       |                           |
| <b>•</b>                                                                             | -                                                                                                    |                                                                              |                                                       |                           |
| 4. ブロキシの設定・ブロダクトキーの登録                                                                | <ul> <li>(1) ブロキシサーバーの設</li> <li>(2) ブロキシサーバーの設</li> <li>(3) ブロダクトキーの登録</li> <li>(注)TISCは、TKC()</li> </ul>   | 定(TISC接続用)<br>定(地方税ポータルシステム<br><sup>*</sup><br>クーネット・サービスセンターの略              | 接続用)<br>称です。                                          |                           |
|                                                                                      | 閉じる                                                                                                    |                                                                              |                                                       |                           |
|                                                                                      |                                                                                                    |                                                                              |                                                       |                           |
|                                                                                      |                                                                                                    |                                                                              |                                                       |                           |
|                                                                                      |                                                                                                    | -                                                                            | □ ×                                                   | ⑦「PCチェッカー」画面が表示されますので     |
| < e-TAX償:                                                                            | 却資産用PCチェッカー                                                                                                  | - >                                                                          |                                                       | ②「「「〇ノエッカー」 画面が扱小さればよりので、 |
| チェック開始 左の「チェック開始                                                                     | 」ボタンをクリックしてください                                                                                              | ۱,                                                                           |                                                       | [チェック開始]ボタンをクリックします。      |
| No チェック項目                                                                            | 「e-TAX僧却資産」の動f                                                                                               | 乍要件                                                                          | 結果                                                    |                           |
| パソコンのスペック                                                                            |                                                                                                    |                                                                              |                                                       |                           |
| 1 OS Windows                                                                         | s 10 Windows 8.1                                                                                             | Windows 7<br>(SP1)                                                           | _                                                     |                           |
| 2 CPU                                                                                | 2GHz以上                                                                                                    | 1.46GHz以上                                                                    | _                                                     |                           |
| 3 メモリ                                                                                | 2GB以上                                                                                                    |                                                                              |                                                       |                           |
| 4 ハードディスクの空き容量                                                                       | 5GB以上                                                                                                    |                                                                              | チェック後                                                 |                           |
| インターネット・エクスプローラ (IE)                                                                 |                                                                                                    |                                                                              | 10-20/11                                              |                           |
|                                                                                      | IE11                                                                                                    |                                                                              |                                                       |                           |
| 0S号の設定           6           月付と時刻のタイトゾーン                                            | 大阪 札幌 東古                                                                                                    |                                                                              | -                                                     |                           |
| 7 ユーザアカウントの権限                                                                        | 管理老権限                                                                                                    | •                                                                            | -                                                     |                           |
| ◆ 以下の動作要件については、当フログ<br>こちらの「ファイアウォール設定につい<br>(1)当パソコンでファイアウォール<br>「e-TAX(賞却資産」の通信を許可 | ラムではチェックできな<br>うんではチェックできな<br>で <u>(PDF)</u> により確認し<br>・ソフトが動作している均<br>する設定となっているこ<br>閉じる                    | いため、<br>てください。<br>殆へ<br>と。                                                   |                                                       |                           |

| e - TAX信却資産用PCチェッカ-                                                                     |                                                                                                    | ×            | ③チェック結果が問題ないことを確認し、[閉じ                                                                              |
|-----------------------------------------------------------------------------------------|----------------------------------------------------------------------------------------------------|--------------|----------------------------------------------------------------------------------------------------|
| 法果(総評)・問題ありませんでした。                                                                      |                                                                                                    |              | る]ボタンをクリックします。                                                                                      |
| 10 チェック項目                                                                               |                                                                                                    | 結果           |                                                                                                    |
| (ソコンのスペック<br>1 00 Wind                                                                  | town 10 Windows 7                                                                                                    |              |                                                                                                    |
| 2 CPU                                                                                   | 2GHz以上 1.46GHz以上                                                                                                    | 0            |                                                                                                    |
| 3 メモリ                                                                                   | 2GB以上                                                                                                    | 0            |                                                                                                    |
| 4 ハードディスクの空き容量                                                                          | 5GB以上                                                                                                    | 0            |                                                                                                    |
| インターネット・エクスプローラ (IE)<br>5 バージョン                                                         | IE11                                                                                                    | 0            |                                                                                                    |
| ▼ / / / / / / / / / / / / / / / / / / /                                                 |                                                                                                    |              |                                                                                                    |
| 6 日付と時刻のタイムゾーン                                                                          | 大阪、札幌、東京                                                                                                    | 0            |                                                                                                    |
| 」以下の動作要件については、当ブロ<br>こちらの「 <u>ファイアウォール設定にご</u><br>(1)当バソコンでファイアウォー」<br>「e-TAX償却資産」の通信を許 | グラムではチェックできないため、<br>2 <b>して(PDF)」</b> により確認してください。<br>ル・ソフトが動作している場合、<br>F可する設定となっていること。<br>閉じる                                                                    |              |                                                                                                    |
| e - TAX信却資産の登録                                                                          |                                                                                                    | ×            | <br>④「2. e−TAX償却資産の登録・更新」ボタ                                                                         |
| イル(F) ツール(T)                                                                            | an a 111 Million Million                                                                                                    |              |                                                                                                    |
| e-                                                                                      | - IAX值却貧産                                                                                                    |              | ✓ ゼク ソ ツク しよ 9。                                                                                     |
| - TAX債却資産の登録】                                                                           | インストールガイド<br>パンコンのスペックを事前に確認します。                                                                                                    | の表示(PDF)     |                                                                                                    |
| ・PCチェッカーによる<br>システム動作環境の確認                                                              | (1) パソコンのスペック確認<br>(2) OSの設定確認                                                                                                    |              |                                                                                                    |
|                                                                                         |                                                                                                    |              |                                                                                                    |
| ・e-TAX償却資産の登録・更新                                                                        | <ul> <li>TAX償却資産を登録します。</li> <li>新規3録時に以下のミドルウェアも同時に登録さ</li> <li>(1) crosoft .NET Framework35 SPL 4.8.1</li> <li>(1) crosoft .NET Framework35 SPL 4.8.1</li> </ul> |              |                                                                                                    |
|                                                                                         | SQL Server Express Edition(IRUSが4専用<br>【登録済のSQL Serverのバージョン:未登録                                                                                                   | )<br>更新手順    |                                                                                                    |
| ▶ パソコンを再起動した後、再度インス                                                                     | ストールメニューを起動し、以下の処理を行って                                                                                                    | てください。       |                                                                                                    |
|                                                                                         |                                                                                                    |              |                                                                                                    |
| データベースの登録                                                                               | e – TAX償却資産で使用するデータベースを<br>作成します。                                                                                                    |              |                                                                                                    |
|                                                                                         |                                                                                                    |              |                                                                                                    |
| • • • • • • • • • • • • • • • • • • •                                                   | <ul> <li>(1) ブロキシサーバーの設定(TISC接続用)</li> </ul>                                                                                                    |              |                                                                                                    |
| . ブロキシの設定・ブロダクトキーの登                                                                     | <ul> <li>(2) ブロキシサーバーの設定(地方税ポークルシステム)</li> <li>(3) ブロダクトキーの登録</li> <li>(注) T I S ClJ、T K C (ノターネット・サービンセンターの略)</li> </ul>                                          | 接続用)<br>称です。 |                                                                                                    |
|                                                                                         | BBU-7                                                                                                    |              |                                                                                                    |
|                                                                                         |                                                                                                    |              |                                                                                                    |
|                                                                                         |                                                                                                    |              |                                                                                                    |
| ٢*                                                                                      | ライブの選択                                                                                                    | ×            | ⑤インストールドライブを選択し、[次へ(N)]ポ                                                                            |
| 登録するドライブを選択!                                                                            | .てください.                                                                                                    |              | タンをクリックします。                                                                                         |
|                                                                                         |                                                                                                    |              |                                                                                                    |
| 豆がyのr/1/ [[                                                                             | ントライノ(空き: 1403UMB)                                                                                                    | <b>_</b>     |                                                                                                    |
| 登録に必要な空き領                                                                               | 氡域                                                                                                    |              |                                                                                                    |
| 登録先ドライブ                                                                                 | グ 910 MB                                                                                                    |              |                                                                                                    |
| Windowsドライ                                                                              | ブ 1555 MB                                                                                                    |              |                                                                                                    |
| 登録開始(                                                                                   | (S) 中止(C)                                                                                                    |              |                                                                                                    |
|                                                                                         |                                                                                                    |              |                                                                                                    |
|                                                                                         |                                                                                                    |              |                                                                                                    |
|                                                                                         |                                                                                                    |              |                                                                                                    |
|                                                                                         | セットアップ                                                                                                    |              | ⑥インストールが開始されます。                                                                                     |
| e – T A X 償却資産                                                                          | セットアップ                                                                                                    |              | (6)インストールが開始されます。<br>約10分~20分程度かかります。                                                               |
| e-TA×償却資産<br>2013年10月版                                                                  | セットアップ                                                                                                    |              | (6)インストールが開始されます。<br>約10分~20分程度かかります。                                                               |
| e — T A X償却資産<br>2019年10月版                                                              | セットアップ                                                                                                    |              | (6)インストールが開始されます。<br>約10分~20分程度かかります。                                                               |
| e — T A X ()(却資産<br>2019年10月版<br>ブログラムを登録中で                                             | 'ರುಗಿ <i>ೌುರೆ</i><br>°す                                                                                                    |              | (6)インストールが開始されます。<br>約10分~20分程度かかります。<br>インストールが完了すると完了メッセージが                                       |
| e-TA×償却資産<br>2019年10月版<br>ブログラムを登録中で                                                    | セットアップ<br>『す<br>4 <mark>9</mark> %                                                                                                    |              | (6)インストールが開始されます。<br>約10分~20分程度かかります。<br>インストールが完了すると完了メッセージが<br>表示されます。メッセージに従い、パソコンを              |
| e — T A X償却資産<br>2019年10月版<br>ブログラムを登録中で                                                | セットアップ<br>?す<br>4 <mark>9%</mark>                                                                                                    |              | (6)インストールが開始されます。<br>約10分~20分程度かかります。<br>インストールが完了すると完了メッセージが<br>表示されます。メッセージに従い、パソコンを<br>再起動してください |

| () () () () () () () () () () () () () (                                                                                                    | 語 e – TAX 信却資産の登録<br>ファイル(F) ツール(D) | X                                                                                                    | ⑦パソコンを再起動後、再度、ISO イメージファイル        |
|----------------------------------------------------------------------------------------------------|-------------------------------------|----------------------------------------------------------------------------------------------------|-----------------------------------|
| <ul> <li> <ul> <li></li></ul></li></ul>                                                                                                    | e-                                  | TAX償却資產                                                                                                    | (ETAXKOTEIXXXX.iso)をマウントし下記のプロ    |
|                                                                                                    | 【e-TAX債却資産の登録】                      | インストールガイドの表示(PDF)                                                                                                    | グラムを実行 (ダブルクリック) してください.          |
| 2. e - Tox 間時間の登録で更新         ************************************                                                                                                    | 1. PCチェッカーによる<br>システム動作環境の確認        | パションのスペックを事前に確認します。<br>(1) パンコンのスペック確認<br>(2) OSの設定確認                                                                                                    | ETSSETUP. exe                     |
|                                                                                                    | 2. e-TAX償却資産の登録・更新                  | e-TAX賃却資産を登録します。<br>新規登録時に以下のミドルウェアも同時に登録されます。<br>(1) Microsoft NET Framework3.5 SPI、4.8.1                                                                                                    |                                   |
| ・リンコンを有名助した後、予用インストールノニューを発展し、以下の効果をわってくどさい。           ・                                                                                                    |                                     | 【登録済のSOL Serverのパージョン:2022】                                                                                                    |                                   |
| 3. データベースの登録         10. 3日まですいたの数では約7.0 パーターニ32           4. プロセック設定・「ロジーキーの数         10. 3日まですいたの数では約7.0 パーターニ32           5. データベースの登録         10. 3日まですいたの数では約7.0 パーターの数です。<br>10. 3日まですいたの数では10.0 パーターの数では2.0 パーターの数です。<br>10. 3日まですいたの数では10.0 パーターの数ですいたか。<br>10. 7日本の数で数のの数1         (8) [3. データベースの登録]ボタンをクリック<br>ます。           5. パースの数数の加速1         10. 3日までの数で数ののすいたか。<br>10. 5日まですいたの数では10.0 パーターの数10.0 パーターの数10.0 パーターの0.0 パーターの数10.0 パーターの0.0 パーターの数10.0 パーターの数10.0 パーターの数10.0 パーターの数10.0 パーターの数10.0 パーターの数10.0 パーターの0.                         | ▼ パソコンを再起動した後、再度インス                 | ~ ールメニューを起動し、以下の処理を行ってください。                                                                                                    |                                   |
| <ul> <li>3. データペン20 選ば</li> <li>4. プロドンク (日本) 「「ない) (日本) (日本) (日本) (日本) (日本) (日本) (日本) (日本</li></ul>                                                                                                    | ▼                                   |                                                                                                    |                                   |
|                                                                                                    | 3. データベースの登録                        | e − T A X債却資産で使用するデータベースを<br>作成します。                                                                                                    |                                   |
| 第1-3         #1-1A X電鉄電2049         ************************************                                                                                                    | ▼<br>4. ブロキシの設定・ブロダクトキーの登録          | <ul> <li>(1) プロキシサーバーの設定(TISC接続用)</li> <li>(2) プロキシサーバーの設定(地方板計・加次法接続用)</li> <li>(3) プロダクトキーの登録</li> <li>(注) TISCは、TKC(か-ネットーサービスセンか-の略称です。</li> </ul>                                                |                                   |
|                                                                                                    |                                     | 閉じる                                                                                                    |                                   |
| >>-KB0     ● -TAX償却資産     ます。       I - TAX償却資産の登録・更新     (*) 2,20-x5/1908年(190)     (*) 2,20-x5/1908年(190)       I > C7,20-x5/1908年(190)     (*) 2,20-x5/1908年(190)     (*) 2,20-x5/1908年(190)       I > C7,20-x5/1908年(190)     (*) 2,20-x5/1908年(190)     (*) 2,20-x5/1908年(190)       I > C7,20-x5/1908年(190)     (*) 2,20-x5/1908年(190)     (*) 2,20-x5/1908年(190)       I > C7,20-x5/1908年(190)     (*) 2,20-x5/1908年(190)     (*) 2,20-x5/1908年(190)       I > C7,20-x5/1908年(190)     (*) 2,20-x5/1908(190)     (*) 2,20-x5/1908(190)       I > C7,20-x5/1908年(190)     (*) 2,20-x5/1908(190)     (*) 2,20-x5/1908(190)       I > C7,20-x5/1908(1900)     (*) 2,20-x5/1908(190)     (*) 2,20-x5/1908(190)       I > 2,20-x5/1908(1900)     (*) 2,20-x5/1908(1900)     (*) 2,20-x5/1908(1900)       I > 2,20-x5/1908(1900)     (*) 2,20-x5/1908(1900)     (*) 2,20-x5/1908(1900)       I > 2,20-x5/1908(1900)     (*) 2,20-x5/1908(1900)     (*) 2,20-x5/1908(1900)       I > 2,20-x5/1908(1900)     (*) 2,20-x5/1908(1900)     (*) 2,20-x5/1908(1900)       I > 2,20-x5/1908(1900)     (*) 2,20-x5/1908(1900)     (*) 2,20-x5/1908(1900)       I > 2,20-x5/1908(1900)     (*) 2,20-x5/1908(1900)     (*) 2,20-x5/1908(1900)       I > 2,20-x5/1908(1900)     (*) 2,20-x5/1908(1900)     (*) 2,20-x5/1908(1900)       I > 2,20-x5/1908(1900)     (*) 2,20-x5/1908(1900)     (*) 2,20-x5/1908(1900)                                                                                                    | 辞 e - TAX 個却資産の登録                   | x                                                                                                    | <br>  ⑧[3. データベースの登録]ボタンをクリックし    |
|                                                                                                    | ファイル(F) ツール(T)                      | TAX償扣资产                                                                                                    | े                                 |
| <ul> <li>・ POF メットーによる<br/>・ POF メックス・シスクを発展します。 ・ ・ ・ ・ ・ ・ ・ ・ ・ ・ ・ ・ ・ ・ ・ ・ ・ ・ ・</li></ul>                                                                                                    | L. TAV使用2条の路線1                      |                                                                                                    | £ 9 °                             |
| <ul> <li> <ul> <li></li></ul></li></ul>                                                                                                    | 1. PCチェッカーによる<br>システム動作環境の確認        | パソコンのスペックを事前に確認します。<br>(1) パソコンのスペック確認<br>(2) OSの設定確認                                                                                                    |                                   |
| <ul> <li>2. e-TAX欄銀印資産の登録・更新</li> <li>e-TAX欄銀印資産の登録・更新</li> <li>e-TAX欄銀印資産の登録・更新</li> <li>e-TAX欄銀印資産の登録・更新</li> <li>e-TAX欄銀行業を見ます。</li> <li>e-TAX欄銀行業を見ます。</li> <li>e-TAX個銀行業を見ます。</li> <li>e-TAX個銀行業を見ます。</li> <li>e-TAX個別資産</li> <li>e-TAX個別資産</li> </ul>                                                                                                    | V                                   |                                                                                                    |                                   |
| <ul> <li>バソコンを再起動した後、再度インストールメニューを起動し、以下の処理を行ってください。</li> <li>3. データベースの登録</li> <li>(1) プロキシワーバーの確定(115C時代用)<br/>(1) プロキシワーバーの確定(115C時代用)<br/>(1) プロキシワーバーの確定(は15C時代用)<br/>(1) プロキシワーバーの確定(はたいが一級的な思想用)<br/>(1) プロキシワーバーの確定(はたいが一般的です。)</li> <li>(1) プロキシワーバーの確定(はたいが一級的な思想)<br/>(1) プロキシワーズーの確定(はたいが一級的な思想)<br/>(1) プロキシワーズーの確定(たいかの場所です。)</li> <li>(1) プロキシワーズーの確認(はたいかの場所です。)</li> <li>(1) プロ・シワーズの登録を開始します。(登録処理がはしいます。)</li> <li>(1) プレースの登録を開始します。(登録処理がはしいます))</li> <li>(1) しいいえ(N)</li> <li>(1) しいいえ(N)</li> <li>(2) エーメ(償却資産)</li> </ul>                                                                                                    | 2. e-TAX償却資産の登録・更新                  | e - T A X 償却適定を登録します。<br>新設登録中に以下の S ドルウェアも同時に登録されます。<br>(1) Microsoft NET Framework3.5 SPI、4.8.1<br>(2) SOL Server Express Edition (TKO)況時用) <u>認以Server</u><br>[登録海のSOL Serverのバージョン: 2022]<br>更新手属 |                                   |
| <ul> <li>3. データベースの登録         <ul> <li>(1) プロキジャーパーの発程(TISCIPARTPIC)</li> <li>(1) プロキジャーパーの発程(TISCIPARTPIC)</li> <li>(1) プロキジャーパーの発程(TISCIPARTPIC)</li> <li>(1) プロキジャーパーの発程(TISCIPARTPIC)</li> <li>(1) プロキジャーパーの発程(TISCIPARTPIC)</li> <li>(1) プロキジャーパーの発程(TISCIPARTPIC)</li> <li>(1) プロキジャーパーの発行(TISCIPARTPIC)</li> <li>(1) プロキジャーパーの発行(TISCIPARTPIC)</li> <li>(1) プロキジャーパースの登録が正常終了すると、終了<br/>ッセージが表示されますので、[OK] ボタンを</li> </ul> </li> </ul>                                                                                                    | ▼<br>パソコンを再起動した後、再度インス              | ー<br>- ールメニューを起動し、以下の処理を行ってください。                                                                                                    |                                   |
| <ul> <li>4. プロキジワーパーの設定、「ロタクトキーの営新</li> <li>(1) プロキジワーパーの設定(IISC/開発用)<br/>(1) プロキジワーパーの設定(地防線**地)が崩機用)<br/>(1) プロキジワーパーの設定(地防線**地)が崩機用)<br/>(1) プロタクトキーの登録<br/>(1) TISOLATKCO/Pach+サビルシクの時やです。</li> <li>第123</li> <li>第123</li> <li>第123</li> <li>第123</li> <li>第123</li> <li>第123</li> <li>第123</li> <li>第123</li> <li>第123</li> <li>第123</li> <li>第123</li> <li>第123</li> <li>第123</li> <li>第123</li> <li>第124</li> <li>第125</li> <li>第125</li></ul>                                                                                                    | 3. データベースの登録                        | TAX債却適産で使用するデータペースを<br>作成します。                                                                                                    |                                   |
| <ul> <li>4. プロキシの設定・プロダクトキーの登録         <sup>(1)</sup> プロキシサーバーの設定(T1SC/構築用)         <sup>(2)</sup> プロキシサーバーの設定(T1SC/構築用)         <sup>(2)</sup> プロキシサーバーの設定(T1SC/MART)         <sup>(2)</sup> プロキシサーバーの設定(T1SC/MART)         <sup>(2)</sup> プロキシサーバーの設定(T1SC/MART)         <sup>(2)</sup> プロキシサーバーの設定(T1SC/MART)         <sup>(2)</sup> プロキシサーバーの設定(T1SC/MART)         <sup>(2)</sup> プロキシサーバーの設定(T1SC/MART)         <sup>(2)</sup> プロキシサーバーの設定(T1SC/MART)         <sup>(2)</sup> プロキシサーバーの設定(T1SC/MART)         <sup>(2)</sup> プロキシサーバーの設定(T1SC/MART)         <sup>(2)</sup> プロキシサーバーの設定(T1SC/MART)         <sup>(2)</sup> プロキシサーバーの設定(T1SC/Mart)         <sup>(2)</sup> プロキシサーバーの設定(T1SC/Mart)         <sup>(2)</sup> プロキシサーバーの設定(T1SC/Mart)         <sup>(2)</sup> プロキシサーバーの設定(T1SC/Mart)         <sup>(2)</sup> プロキシサーバーの設定(T1SC/Mart)         <sup>(2)</sup> プロキシサーバーの会社         <sup>(2)</sup> プロキシサーバーンの登録がでには、         <sup>(2)</sup> プロキシサーバーンの登録を確認メッセージで[Livin(Y)] ボタンを選択します。(登録処理がはし         <sup>(2)</sup> リューシンを選択します。(登録処理がはし         <sup>(2)</sup> リューシンを運択します。(登録処理がはし         <sup>(2)</sup> リューシンを受けたいには、         <sup>(2)</sup> プロキシャージの登録が正常終了すると、         <sup>(2)</sup> ツセージが表示されますので、[OK] ボタンを         <sup>(2)</sup> ツセージが表示されますので、[OK] ボタンを         <sup>(2)</sup> ジェージの表示されますので、[OK] ボタンを         <sup>(2)</sup> ジェージの</li></ul> |                                     |                                                                                                    |                                   |
| 開活       9       データベースの登録確認メッセージで[はいていうか?]         ごまろしいですか?       (Y)]ボタンを選択します。(登録処理がはしります)         「はい(Y)」 いいえ(N)<br>[e-TAX償却資産]       データベースの登録が正常終了すると、終了<br>ッセージが表示されますので、[OK]ボタンを                                                                                                    | 4. ブロキシの設定・ブロダクトキーの登録               | <ul> <li>(1) ブロキシサーバーの設定(TISC接続用)</li> <li>(2) ブロキシサーバーの設定(地方税が-加以込接続用)</li> <li>(3) ブロダクトキーの登録</li> <li>(注)TISCは、TKC(か-から・サビスセル)の略称です。</li> </ul>                                                    |                                   |
| <ul> <li>確認         <ul> <li>データベースの登録を開始します。<br/>よろしいですか?</li> <li>「はい?」 いいえ(N)<br/>[e-TAX償却資産]</li> <li>データベースの登録確認メッセージで[はい</li> <li>(Y)]ボタンを選択します。(登録処理がはし</li> <li>ります)</li> </ul> </li> </ul>                                                                                                    |                                     | 閉じる                                                                                                    |                                   |
| <ul> <li>データベースの登録を開始します。</li> <li>よろしいですか?</li> <li>(Y)]ボタンを選択します。(登録処理がはしります)</li> <li>(Y)」ボタンを選択します。(登録処理がはしります)</li> <li>(Y)」ボタンを選択します。(登録処理がはしいります)</li> <li>(Y)」ボタンを選択します。(登録処理がはしいります)</li> </ul>                                                                                                    |                                     | 確認                                                                                                    | ⑨データベースの登録確認メッセージで[はい             |
| [はい(Y)] いいえ(N)     [e-TAX償却資産]      ジャセージが表示されますので、[OK]ボタンを                                                                                                    | データベー<br>よろしいで                      | スの登録を開始します。<br>すか?                                                                                                    | (Y)]ボタンを選択します。(登録処理がはじま<br>ります)   |
| LE-TAXILAJ頁性」<br>ッセージが表示されますので、[OK]ボタンを                                                                                                    | [[]]                                | ) いいえ(N)<br>[ い/営却次会]                                                                                                    | データベースの登録が正常終了すると、終了              |
|                                                                                                    |                                     | Le-IAXI且圳貨座」                                                                                                    | ッセージが表示されますので、[OK]ボタンをク<br>リックレます |

|                                                                                                    | @[4 プロキシの設定・プロダクトキーの登録]                  |
|----------------------------------------------------------------------------------------------------|------------------------------------------|
| ファイル(F) ツール(T)                                                                                                    | [1][4. ノロインの設定・ノロダクトイーの金録]               |
| e-TAX償却資産                                                                                                    | ボタンをクリックします。                             |
| 【e-TAX債却資産の登録】 インストールガイドの表示(PDF)<br>レションのスペックを本約に確認します。                                                                                                    |                                          |
| 1. PCチェッカーによる (1) パンコンのスペック 確認<br>システム動作環境の確認 (2) OSの設定確認                                                                                                    |                                          |
|                                                                                                    |                                          |
| 2. e-TAX(賞却資産の登録・更新     e-TAX(賞却資産を登録します。<br>新規登録時に以下のミドルウェアも同時・登録されます。<br>(1) Microsoft.NETFramework3.5 SPL 4.6.1<br>(2) SOL Server Express Edition (TRC)沢時用)<br>(登録演のSOL Serverのバージョン: 2022) |                                          |
| ♥ パソコンを再起動した後、再度インストールメニューを起動し、以下の処理を行ってください。                                                                                                    |                                          |
| 3. データペースの登録     e - TAX頃却遊産で使用するデータベースを<br>作成します。                                                                                                    |                                          |
| 4. ブロキシの設定・ブロダクトキーの登録<br>(1) ロキシサーバーの設定(TIISC接続用)<br>(2) プロキシサーバーの設定(地方報が一次の法接続用)<br>(3) プレダクトキーの登録<br>(3) プレダクトキーの登録<br>(3) プレダクトキーの登録                                                        |                                          |
| 閉じる                                                                                                    |                                          |
|                                                                                                    |                                          |
| プロキッサーバーの設定 ×                                                                                                    | ①プロキシサーバーの設定(TISC接続用)                    |
| 1. TKCインターネット・サービスセンター(TISC)との通信に                                                                                                    | Internet Funlerer レ思わスプロセンサーバ            |
| Internet Explorerと異なるブロキシサーバーの設定を使用する場合は、<br>当画面で設定できます。                                                                                                    | Internet Explorer 2 #437 4799 - //       |
| 2. 認証付きプロキシサーバーをご利用の場合、当画面でのプロキシ設定<br>は、必須となります。                                                                                                    | ーの設定を使用する場合は、当画面で設定しま                    |
| ●既定のブロキシ設定を使用する。                                                                                                    | す。                                       |
| ○ 個別にブロキシ設定を行う。                                                                                                    | われ 初訂仕をプロセンル パーたブ利田の                     |
| アトレス:<br>ボート :                                                                                                    | なわ、認証付きノロキシリーハーをこ利用の                     |
| □ プロキシサーバーの認証を行う                                                                                                    | 場合、当画面でのプロキシ設定は必須となりま                    |
| ユーザー名:                                                                                                    | す。                                       |
| ドメイン :                                                                                                    |                                          |
| ■ ローカルアドレスにはプロキシサーバーを使用しない。                                                                                                    |                                          |
| ◆ 電子申告の送受信処理やブラウザで表示されるWebページは、<br>Internet Evaluationのプロキジ部定が適用されます。                                                                                                    | ※ <u>プロキシサーバーの設定情報については、貴社</u>           |
| Internet Explored Star Star Star Star Star                                                                                                    | の情報システムご担当者様にご確認ください。                    |
| OK ŦŧŊŪŀ                                                                                                    |                                          |
|                                                                                                    |                                          |
| プロキシサーバーの設定(地方税)                                                                                                    | ⑫プロキシサーバーの設定(地方税ポータルシステム接                |
| 2. 地方税の電子申告で使用するプロキシサーバーの設定を行います。                                                                                                    | 続用)を行います(任意)。                            |
| 「自動構成スクリプト」を使用している場合に、                                                                                                    |                                          |
| (1箇かルビノロキン 認定を行う。                                                                                                    |                                          |
| アドレス:                                                                                                    | ※ <u>プロキシサーバーの設定情報については貴社</u>            |
|                                                                                                    | の情報システムご担当者様にご確認ください。                    |
| ◆ InternetExplorerのローカルエリアネットワーク(LAN)の設定で、                                                                                                    |                                          |
| 「日期時期スクリフトを使用する」と設定している場合に、<br>チェックを付けます。                                                                                                    |                                          |
|                                                                                                    |                                          |
|                                                                                                    |                                          |
|                                                                                                    |                                          |
| ノロダクトキーの登録                                                                                                    | <sup>①</sup>   e − T A X 償却資産プロダクトキー通知書」 |
| 3. かいもなほうとう日本シャラーで入力していたでい。<br>法人名(会社名)                                                                                                    | をご覧の上、プロダクトキーを登録します。                     |
|                                                                                                    |                                          |
|                                                                                                    |                                          |
|                                                                                                    |                                          |
|                                                                                                    |                                          |

| 情報                                                                                                    | ④プロダクトキーの登録が正常終了すると、左記  |
|----------------------------------------------------------------------------------------------------|-------------------------|
| → ブロダクトキーの登録が完了しました。                                                                                                    | のメッセージが表示されますので、[OK]ボタ  |
| OK                                                                                                    | ンをクリックします。              |
|                                                                                                    | ⑮[閉じる]ボタンをクリックし、インストールメ |
| 7ァイl/(E) ソーl/(D)<br>e-TAX償却資産                                                                                                    | ニューを終了します。              |
| 【e-TAX慣却資産の登録】  インストールガイドの表示(PDF)                                                                                                    |                         |
| 1. PCチェッカーによる         パンコンのスペックを事前に確認します。           システム動作環境の確認         (1) パンコルのスペック確認           (2) Internet Explorerの想定確認         (3) OSの設定確認           (3) OSの設定確認         (3) OSの設定確認 | 以上でインストール作業は終了です。       |
|                                                                                                    |                         |
| e - T A X(前却違産を登録します。<br>以下のちドルウェアも同時(金録本されます。<br>(1) Microsoft .NET Framework 5.5 SP1、4.6.1<br>(2) SML Servers 2014 Express Edition (TKO)抗専用)                                             |                         |
|                                                                                                    |                         |
| ▼ パソコンを再起動した後、DVD-ROMを再セットし、以下の処理を行ってくたさい。                                                                                                    |                         |
| a - T A X債却資産で使用するデータベースを<br>作成します。                                                                                                    |                         |
|                                                                                                    |                         |
| <ol> <li>イリロキシケーバーの設定(TISC構築用)</li> <li>プロキシケーバーの設定(使力数ペール)スは接発用)</li> <li>プロダクトキーの登録(2017年ーの登録)</li> <li>プロダクトキーの登録</li> <li>プロダクトキーの登録</li> </ol>                                        |                         |
| 閉じる                                                                                                    |                         |
|                                                                                                    |                         |

### 3. 旧PCのバックアップデータを新PCへ復元する

①「e-TAX償却資産」を起動します。

スタートメニューの 「すべてのアプリ」を選択し、「TKC システム」内の「e-TAX償却資産」 を選択し、起動します。

| [読 e − T A X 億利貞置[2021年01月版] - □ X                                                                                                    | ②法人を選択し、[OK]ボタンをクリ  |
|----------------------------------------------------------------------------------------------------|---------------------|
| 77/1/LD 9-1/LD ^1/L/L                                                                                                    |                     |
| e-TAX 偏却資產 [2021年01月版]                                                                                                    | ックしよう。              |
| < 法人の登録・選択 >                                                                                                    |                     |
| 1. 処理する法人を選択(クリック)し、[OK]ボタンをクリックしてください。                                                                                                |                     |
| <mark>オンラインQ&amp;A</mark> マニュアル リンク集                                                                                                   |                     |
| 行 法人名 注 国税の 電子証明書 利用期限 申告可能 継続・<br>・  職職品の の有効期限 利用期限 申告可能 継続・<br>追加申込                                                                 | ※複数の法人を登録する場合には、    |
| 0株式会社大手食品(サンブルデータ)         R 4.3.31         1,900 団体         申込                                                                        | 「F1 汁」の発行」デカンナカリック  |
|                                                                                                    | [FI 法人の登録] ホタンをクリック |
|                                                                                                    | します。                |
|                                                                                                    |                     |
|                                                                                                    |                     |
| 暗証番号の更新ガイド 電子証明書の更新ガイド 最新版7*ログラムのダ*ウルート 7*ログラムの更新履歴                                                                                    |                     |
| ◆ 1. 国税(e-Tax)暗証番号と電子証明書の有効期限は、3か月前から赤文字になります。<br>上の更新ガイドで要新手続きを確認し、期限内に更新してください。<br>- 利用期は素書はなどは、20世時に、20世時に、20世時に、10世がありません。そしてください。 |                     |
| 2. 利用期限を受知するには、受知する広への「聴転"追加中込1列の「中込」がタンをクリックしてくたさい。<br>3. 申告可能な市区町村数を追加するには、追加する法人の「継続・追加申込」列の[申込] ボタンをクリックしてください。                    |                     |
| OK Twith                                                                                                    |                     |
| ●処理する法人を選択して、 [OK] ボタンをクリックしてください。                                                                                                    |                     |
|                                                                                                    |                     |
|                                                                                                    | ③フルメニュー画面が表示されます。   |
|                                                                                                    | フルメニュー画面の[F8 補助機能]  |
|                                                                                                    | ボタンをクリックします。        |
|                                                                                                    |                     |
| 事前準備         電子中告の届出         届出内容の更新等         固定資産税(償却資産)の電子申告         【 <th< th=""></th<>                                             |                     |
| < 事前準備のブロセス >                                                                                                    |                     |
| 1.電子証明書の取得と I Cカトゲリッグラクの購入方法を確認します。                                                                                                    |                     |
| 1111 電子証明書の取得カイド 目気発見に豊く電社師時者の取得う必治学びの学び進行が生きを確認。年期します。<br>112 I Cカトゲリーダラ4の購入ガイド I Cカード格納型の電子証明書で電子申告する場合は、I Cカードリーダライタの購入が必要です。       |                     |
| 2. バソコンへのドライバ等の登録方法を確認します。                                                                                                    |                     |
| 121 ドライバ等の登録ガイド ØIC htl/ソーヴ うゆ・ドラハバ、の電子証明書用ソフトの登録方法を確認・印刷します。                                                                          |                     |
| 3.会社情報等をパソコン内に登録します。(変更は、「届出内容の更新等」で行います。)           131、会社情報の登録         電子申告に必要な「税務署」「法人名」「住所」「代表者名」等を登録します。                          |                     |
| 132 電子証明書情報の登録 「代表者」の電子証明書の種類や有効期限を登録します。                                                                                              |                     |
| 133「利用者識別番号」等の入力  開に、国税e-Taxソフト・PCWebl等で事前登録を行った場合は、ここで登録内容を入力します。 新規に利用開始する場合は、「電子申告等の届出」で入力します。                                      |                     |
| 4. 代理送信する税理士等の情報を、バソコン内に登録します。<br>141 料理士基大情報の容録 税理士が電子申告データを代理送信する場合は、当メニューで税理士事務所の基本情報を登録します。                                        |                     |
| ◆税理士法30条の税務代理権限証書を電子申告データと併せて申告する場合は、<br>電子申告ラコルマの12 CSVデータの読み・確切で作成します。                                                               |                     |
| <ul> <li>●以上の事前準備が完了しましたら、「電子申告の届出」へ進んでください。</li> </ul>                                                                                |                     |
| Copyright(C) 2013-2021 TKC Corporation                                                                                                 |                     |
| ● 注入選択 2 リンクト 1 補助機能 2 終了                                                                                                    |                     |
|                                                                                                    |                     |
|                                                                                                    |                     |

| アイル(日)へいでは)     本日:平和20年10月21日(月)       変中<br>法人名     メルナッドッパスの確認     電子中告の原歴     マニュアル     リンク集       < 補助機能 >        1. データの退避・復元           11 データの返避・復元            12 データの復元            12 データの復元                                                                                                    | ③「補助機能」画面で[12 データの復<br>元]ボタンをクリックします。                                                                           |
|----------------------------------------------------------------------------------------------------|----------------------------------------------------------------------------------------------------|
| 「「「「「「」」」                                                                                                    |                                                                                                    |
| ぼ パックアップデータの復元 ×   e - TA×償却資産のバックアップデータを復元します。   復元元: D:¥20231214193518株式会社大手食品.zip   OK キャンセル                                                                                                    | <ul> <li>④</li> <li>1) [参照]ボタンをクリックし復元元<br/>となるバックアップファイルを指定<br/>します。</li> <li>2) [OK]ボタンをクリックします。</li> </ul>   |
| <ul> <li>         びックアップデータの復元         ★ 人 名 株式会社大手食品     </li> <li>         は定されたバックアップデータは以下の通りです。         法人名 : 株式会社大手食品         バックアップテータは以下の通りです。         法人名 : 株式会社大手食品         バックアップ日時 : 2013年10月21日(月) 20時44分         ★データの復元を行うと、現在の法人データは上書きされます。         バックアップデータに誤りがないことを確認してください。      </li> <li>         復元開始 戻る     </li> </ul> | ⑤内容を確認して [復元開始]ボタン<br>を選択します。(復元処理がはじまり<br>ます)                                                                  |
| 情報       ×            ・         ・         ダニが正常に終了しました。         データベースへの再接続が必要なため、ブログラムを終了します。             OK             OK                                                                                                    | <ul> <li>⑥復元処理が正常終了すると、左記の<br/>メッセージが表示されますので、[O<br/>K]ボタンをクリックします。</li> <li>e-TAX償却資産が自動終了しま<br/>す。</li> </ul> |
|                                                                                                    | ※複数の法人登録している場合は、上<br>記①~⑦の処理を法人分繰り返しま<br>す。<br>以上で復元処理は終了です。                                                    |

## 4. 新PCで ө – TAX償却資産のデータを確認する

| ①「e-TAX償却資産」を起動します。                                                                                                    |                      |
|----------------------------------------------------------------------------------------------------|----------------------|
| スタートメニューの 「すべてのアプリ」を選択し、「TKC                                                                                                    | システム」内の「e-TAX償却資産」   |
| を選択し、起動します。                                                                                                    |                      |
|                                                                                                    | ②法人を選択し、[OK]ボタンをクリ   |
|                                                                                                    | ックします                |
| 77代版 ソールコ ヘルプ(出)                                                                                                    |                      |
| e-TAX 償却資産 [2021年01月版]                                                                                                    |                      |
| < 法人の登録・選択 >                                                                                                    |                      |
| 1. 処理する法人を遺派(クリック)し、LOK Jホメフをクリックしてください。<br>オンライン0.84 マニュアル リンク集                                                                                                    |                      |
|                                                                                                    |                      |
| 17 本人名 電灯電気のの有効期限 小田利服 市区町村数 追加申込<br>の株式会社大王会長 (サンブルデータ)                                                                                                    |                      |
|                                                                                                    |                      |
|                                                                                                    |                      |
|                                                                                                    |                      |
|                                                                                                    |                      |
| ●追血番号の使用がイドー 電子通知者の使用がす。 数相称の 47 400 クルー フルクルの使用構成                                                                                                    |                      |
| 2、利用規則を更新するには、更新な活動になりたいといたという。<br>2、利用規模を更新するには、更新な活動が通知は入助の甲込]ボタンをクリックしてください。<br>3.申告可能な市区町村数を追加するには、追加する注入の[30歳・追加申込]別の[申込]ボタンをクリックしてください。                                                                                                    |                      |
| ок <b>+</b> туси                                                                                                    |                      |
| <ul> <li>●処理する法人を選択して、[OK]ボタンをクリックしてください。</li> <li>(3)法人の登録</li> <li>(3) 法人の登録</li> <li>(3) 大り7(編7年)</li> <li>(3) 大り7(編7年)</li> <li>(3) 大り7(編7年)</li> <li>(3) 大り7(編7年)</li> <li>(3) 大り7(編7年)</li> <li>(4) 大り</li> <li>(5) 大り7(編7年)</li> <li>(5) 大り7(編7年)</li> <li>(6) 大り7(編7年)</li> <li>(7) 大り7(編7年)</li> <li>(7) 大り7(編7年)</li></ul> |                      |
|                                                                                                    |                      |
| Sec 1 A X(自定更直(AC/F40) 方成] - □ X<br>77(I/(E) ソー//(E) へルプ(E)                                                                                                    | (3) ヨメニューか衣示されれは、復元は |
| e-TAX 償却資産 [2021年01月版]                                                                                                    | 完了しています。             |
| < 法人の登録・選択 >                                                                                                    |                      |
| <ol> <li>処理する法人を選択(クリック)し、[OK]ボタンをクリックしてください。</li> </ol>                                                                                                    |                      |
|                                                                                                    |                      |
| 行法人名                                                                                                    |                      |
| 0 株式会社大手食品 (サンプルデータ) R 4, 8,31 1,000 団体 申込                                                                                                    |                      |
|                                                                                                    |                      |
|                                                                                                    |                      |
|                                                                                                    |                      |
| 暗証番号の更新ガイド 電子証明書の更新ガイド 最新版がログラムのゲウムート アログラムの更新履歴<br>▲1. 国税(e-Tax)時証番号と電子証明書の有効期限は、3か月前から赤文字になります。                                                                                                    |                      |
| 上の要新ガイドで要新手続きを確認し、期間内に更新してくたさい。<br>2. 利用期を要新するには、更新する法人の「総称・追加申込内の」中込1ボタンをクリックしてください。<br>3. 申告可能な市区町村数を追加するには、追加する法人の「総統・追加申込」所の[申込]ボタンをクリックしてください。                                                                                                    |                      |
| OK tevzte                                                                                                    |                      |
| ●処理する法人を選択して、[OK] ボタンをクリックしてください。                                                                                                    |                      |

以上で、PCリプレース作業は終了です。